| M5             |
|----------------|
| 户外指纹&RFID卡门禁读头 |

快速指南 V1.3

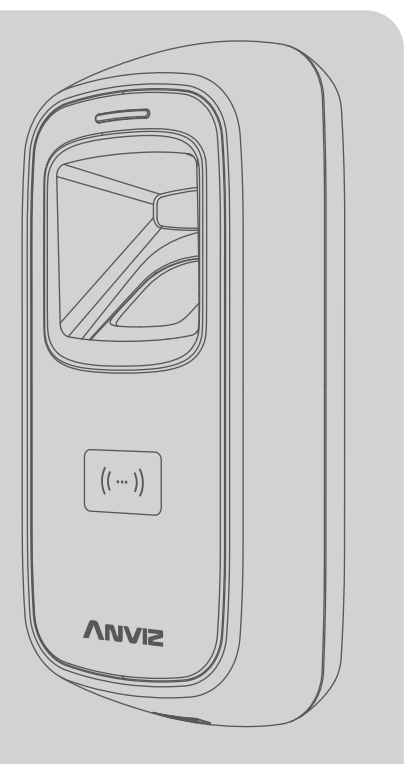

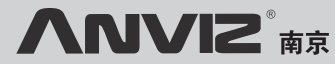

了解更多信息,请访问www.bekda.com,或发送电子邮件info@bekda.com。

# 装箱清单

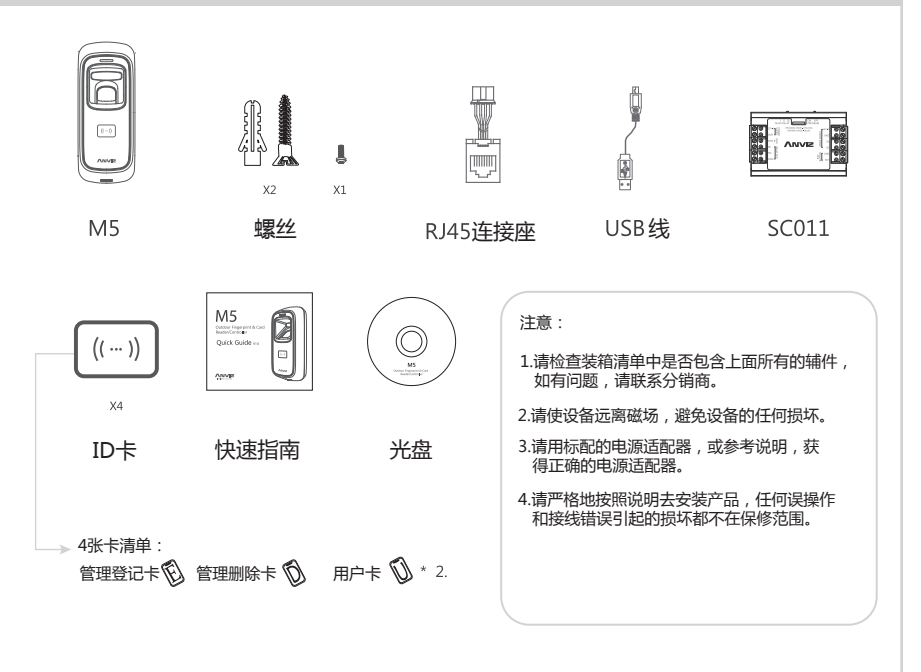

# 手指按放说明

■ 正确按放方式 (伸直你的手指,然后将它放在采集器上,确保手指放平,覆盖整个采集窗。)

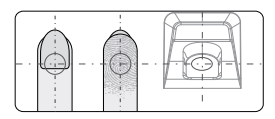

手指中心尽量置于采集仪的中心

■ 错误按放方式

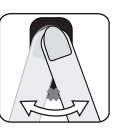

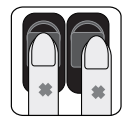

在采集器背光灯灭前,请勿移动手指 手指按放的位置请勿离采集仪的中心太远

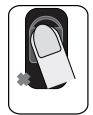

指纹尽可能覆盖采集仪平面

请勿将手指斜放

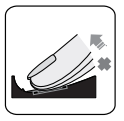

在指纹验证过程中, 请勿将手指离开

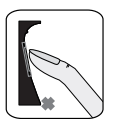

![](_page_2_Picture_14.jpeg)

![](_page_2_Picture_15.jpeg)

在验证指纹过程中, 请勿滑动

# 安装示意图

![](_page_3_Figure_1.jpeg)

刷卡的地方

重启按钮

螺丝孔

# 排线说明

|               | 功能                      | 序号 | 颜色 | 描述            |
|---------------|-------------------------|----|----|---------------|
| (I-1)<br>ANVE | 电源                      | 1  | 粗红 | DC12V         |
|               |                         | 2  | 粗黑 | GND           |
|               | 防拆报警<br>(只有干接点<br>信号输出) | 3  | 棕色 | 防拆报警信号        |
|               |                         | 4  | 橙色 |               |
|               | 韦根输出                    | 5  | 绿色 | WGO0          |
|               |                         | 6  | 白色 | WGO1          |
|               |                         | T  | 蓝色 | Anviz韦根       |
|               |                         | 8  | 黑色 | GND           |
|               | 脉冲信号                    | 9  | 亮棕 | 485-          |
|               |                         | 10 | 亮蓝 | 485+ ( 3.3V ) |

重要通知: 使用中请参照接线图描述来进行接线 , 任何由于接线不当引起的损坏 都不在保修范围内。

# ANVIZ韦根接线

![](_page_4_Figure_4.jpeg)

#### SC011授权方法:

确保M5与SC011接线,给它上电,然后拨动开关到 **'PROGRAM MODE'(授权模式)**如下图:

SC011上的授权开关PROGRAM MODE: 拨动开关到左边(ON)

![](_page_5_Figure_3.jpeg)

#### 韦根26接线:

"Anviz韦根"线不要接地,并确保M5跟ANVIZ SAC844专业门禁控制器或其余品牌的控制器按如下接线法正确连接:

![](_page_5_Figure_6.jpeg)

#### 韦根输出格式:

#### 1.ANVIZ韦根输出格式:

所有注册用户输出设备序列号的后8位。

(例如,设备序列号是105000014470004,安威士韦根输出14470004)

#### 2.韦根26输出格式:

卡用户:输出十进制卡号

指纹用户:输出员工ID号

3.当接入了anviz韦根线后,即使通过软件设置为无效,也不会更改韦根输出格式。

管理软件

#### 1.在电脑上安装管理软件

将CD放入管理电脑,安装程序将自动运行。

![](_page_6_Figure_3.jpeg)

### 如何连接M5和软件?

方法1:Mini USB

![](_page_6_Figure_6.jpeg)

- 松开M5底部的螺丝,拔掉前面板,使它 与后挂板分离。
- ② 将USB线连接M5和安装了软件的电脑.

#### 注意:

如果设备上已注册管理卡,指纹灯变为黄色并闪烁, 必须首先验证管理卡。

如果没有注册管理卡,可以和M5直接通讯.

![](_page_7_Figure_0.jpeg)

#### 2. 使M5和CrossChex管理软件能够通讯

- \* 打开CrossChex管理软件
- \* 切换到设备管理界面,搜索和增加终端.
- \* 点击"同步时间"按钮,与M5通讯。如果同步时间成功,设备图标将会变为蓝色.

#### 3. CrossChex管理软件说明:

- \* 设备管理\备份人员:从M5下载人员信息到CrossChex软件中
- \* 设备管理\读取记录:从M5下载记录到CrossChex软件中
- \* 人员管理\修改用户:编辑人员姓名或其他信息,然后点"上传人员"到M5

- \* 记录管理\查询记录: 搜索和查看记录
- \* 考勤管理:计算、查询结果并生成报表
- \* 数据管理\备份数据库:备份数据库
- \* 系统设置\排班管理:设置时间段和排班
- \* 设备管理\终端参数:设置终端信息、清除设备上的记录,初始化。

# 特殊功能键

按功能键直到听到哔哔声,就表示管理登记卡和管理删除卡信息被清除。

#### 注意:此操作不会删除设备已存储的用户数据。

删除后,必须重启机器,重新注册管理卡(管理登记卡和管理删除卡)

![](_page_8_Figure_10.jpeg)

初始状态,蓝色 绿色指示灯亮, 红色指示灯亮 指示灯闪烁 伴随4声短哔哔声

绿色指示灯亮, 伴随4声短哔哔声

#### ■重要提示:

M5 是一款仅适用于12V电源供应的门禁设备。当连接到DC12V电源时,指示灯显示蓝色,并快速闪烁。 指纹采集仪的背光灯亮起,同时伴随着哔哔声。

■ 用户登记

![](_page_9_Figure_4.jpeg)

![](_page_9_Figure_5.jpeg)

![](_page_10_Figure_1.jpeg)

![](_page_11_Figure_1.jpeg)

• 删除所有用户

删除所有用户指纹和卡,设备的参数不变。

![](_page_11_Figure_4.jpeg)

11

- 删除用户
- 删除指纹或指纹+卡

删除一个用户后,可以继续删除另一个用户 或刷管理删除卡保存和退出。

当指纹或卡属于同一个用户时,你想删除任何 一个的话,就需要删除这个用户。

注意: 当你在M5上按指纹时,红灯闪烁并伴随 长哔哔声,表示指纹不存在。

![](_page_12_Figure_6.jpeg)

#### 删除卡

![](_page_12_Figure_8.jpeg)

# ANVI2<sup>®</sup>南京 Intelligent . Security

![](_page_13_Picture_1.jpeg)

更多详情,请访问:www.bekda.com,或发送电子邮件:ser@bekda.com。 咨询电话:025-83615678,传真:025-86405678,服务热线:400-8282-116。 产品外观、技术参数等信息可能会因产品改良发生变化,最新资料请访问公司网站。